# **User Manual M1**

Pt100 2-/3-wire -200...850°C / -328...1562°F

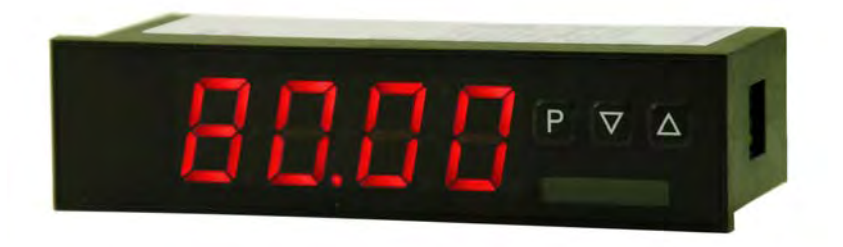

### Technical features:

- red display of -1999...9999 digits (optional: green, orange or blue display)
- minimal installation depth: from 63 mm with plug-in terminal
- · adjustment via factory default or directly on the sensor signal
- min-/max-value recording
- display of °C or °F possible
- · display flashing at threshold exceedance or undershooting
- impedance matching
- · programming interlock via access code
- protection class IP65 at the front
- plug-in screw terminal
- pc-based configuration software PM-TOOL for devices without keypad, for a simple adjustment of standard devices via PC

#### Identification

| STANDARD TYPES         | ORDER NUMBER        |
|------------------------|---------------------|
| Pt100 2-/3-wire        | M1-3TR4B.030C.570AD |
| Housing size: 96x24 mm | M1-3TR4B.030C.770AD |

Options – breakdown of order code:

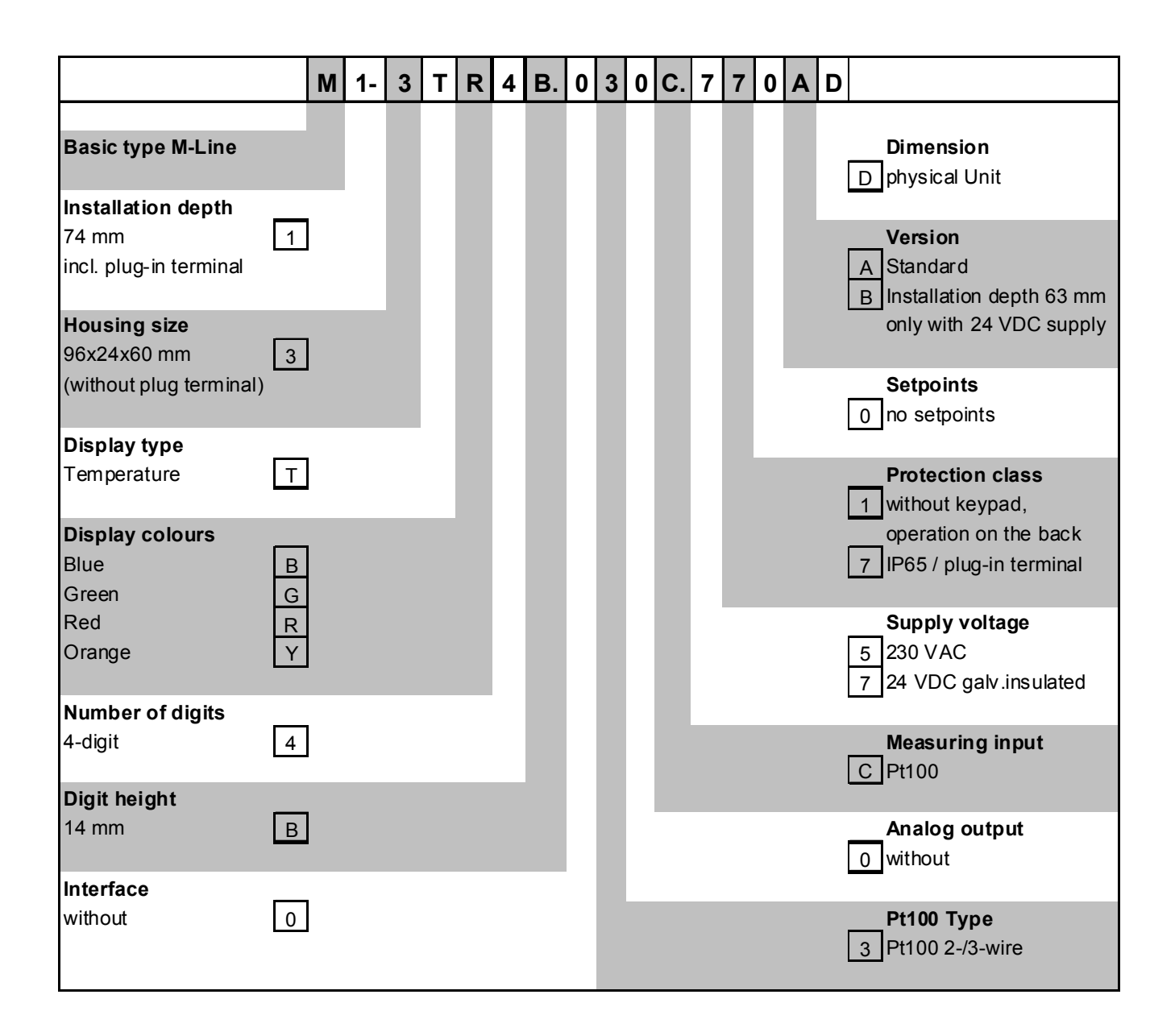

Please state physical unit by order, e.g. °F.

# Contents

| 1. | Assembly                                 | 2  |
|----|------------------------------------------|----|
| 2. | Electrical connection                    | 3  |
| 3. | Function and operation description       | 4  |
| 4. | Setting up the device                    | 5  |
|    | 4.1. Switching on                        | 5  |
|    | 4.2. Standard parameterization           | 5  |
|    | 4.3. Extended parameterization           | 7  |
|    | 4.3.1. Min/Max value inquiry "TRST"      | 7  |
|    | 4.3.2. Flashing of display "FLR5"        | 7  |
|    | 4.3.3. Threshold values "LI-7" to "LI-2" | 7  |
| 5. | Factory settings                         | 10 |
|    | 5.1. Default values                      | 10 |
|    | 5.2. Reset to default settings           | 10 |
| 6. | Technical data                           | 11 |
| 7. | Safety advice                            | 13 |
| 8. | Error elimination                        | 14 |

# 1. Assembly

Please read the *Safety advice* on *page 13* before installation and keep this user manual for future reference.

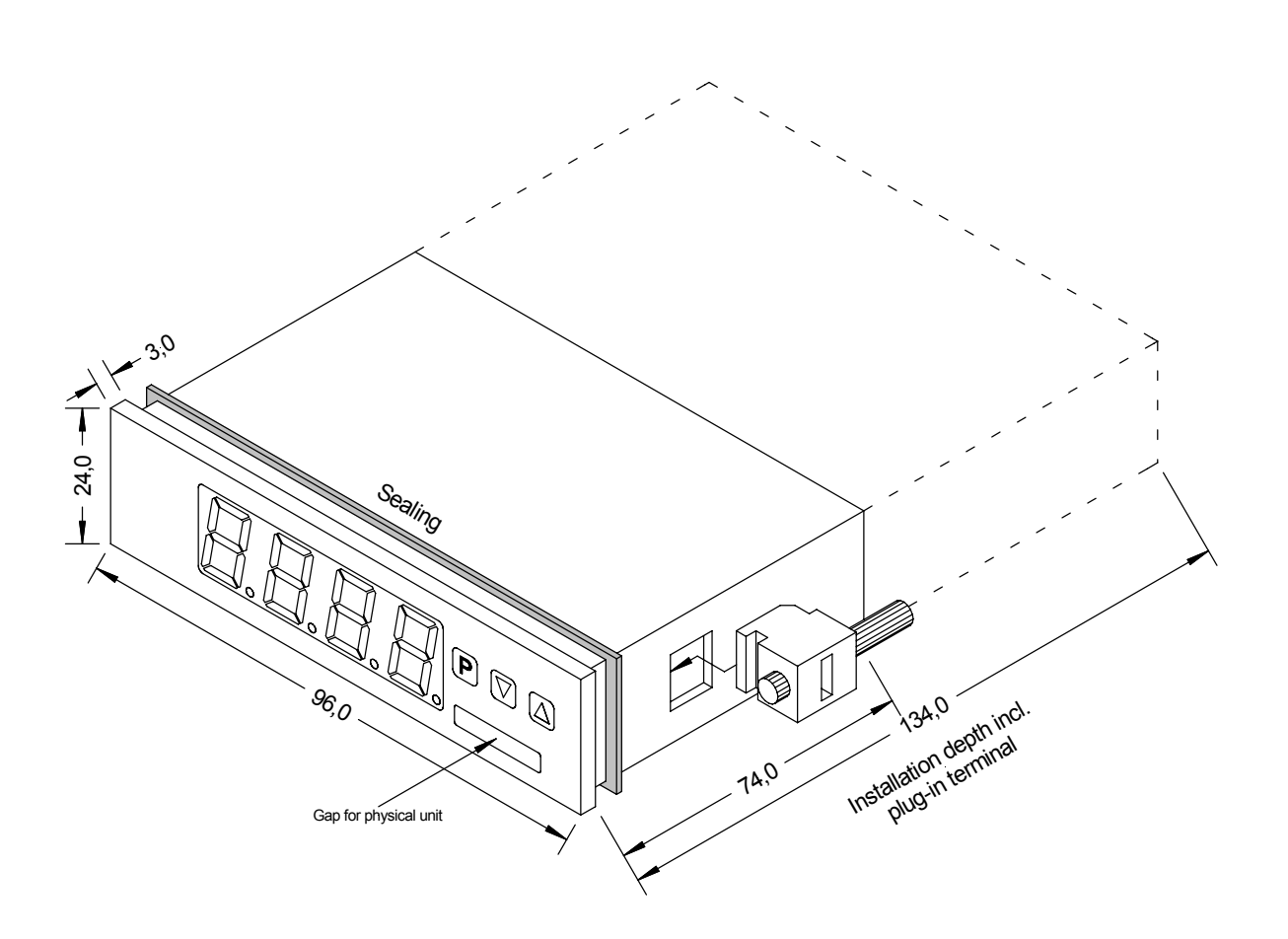

- 1. After removing the fixing elements, insert the device.
- 2. Check the seal to make sure it fits securely.
- 3. Click the fixing elements back into place and tighten the clamping screws by hand. Then use a screwdriver to tighten them another half a turn.

### CAUTION! The torque should not exceed 0.1 Nm!

The dimension symbols can be exchanged before installation via a channel on the side!

# 2. Electrical connection

Type M1-3TR4B.030C.570AD with supply 230 VAC

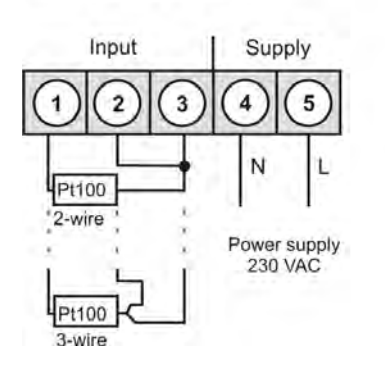

Type M1-3TR4B.030C.770AD with supply 24 VDC

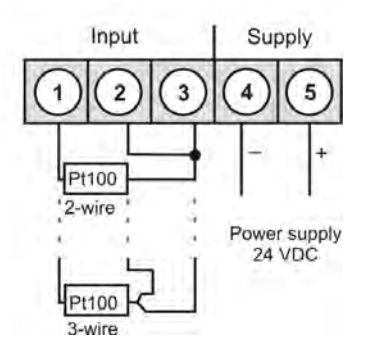

# 3. Function and operation description

#### Operation

The operation is divided into two different levels.

#### Menu Level

Here it is possible to navigate between the individual menu items.

#### Parameterization level:

The parameters stored in the menu item can be parameterized here.

Functions that can be adjusted or changed are always indicated with a flashing of the display. Adjustments made at the parameterization level should be always confirmed by pressing the **[P]** key to save them.

However, the display automatically saves all adjustments and then switches to operation mode if no further keys are pressed within 10 seconds.

| Level            | Button | Description                                                   |
|------------------|--------|---------------------------------------------------------------|
| Menu level       | Ρ      | Change to parameterization level with the relevant parameters |
|                  |        | For navigation at the menu level                              |
| Parameterization | Р      | To confirm the changes made at the parameterization level     |
| level            |        | To change the value or setting                                |

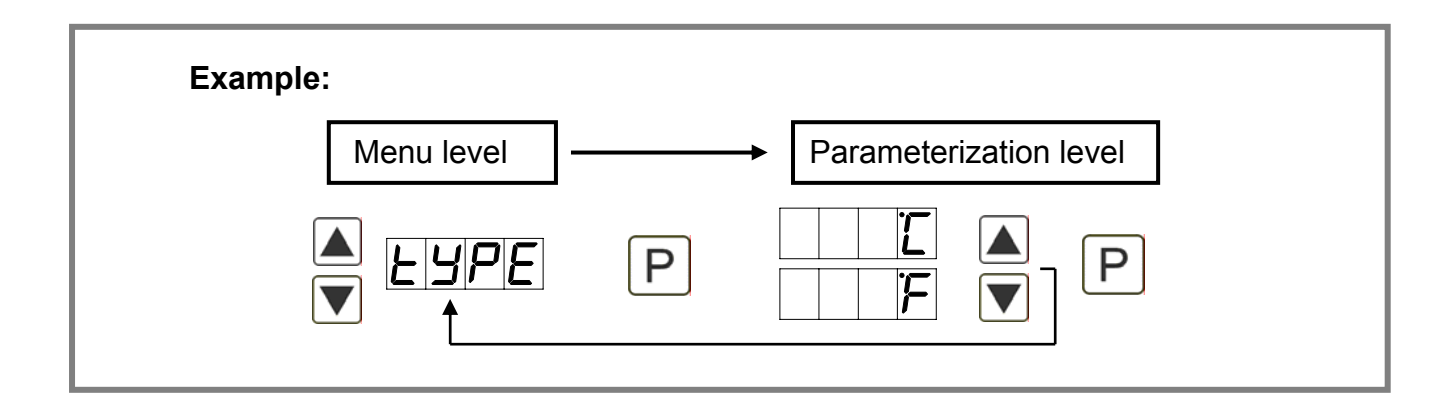

### Programming via configuration software PM-TOOL-MUSB6

You receive the software on CD incl. an USB-cable with a device adaptor. The connection is done via a 6-pole micromatch connector plug on the back and the PC is connected via an USB connector plug.

System requirements:PC with USB interfaceSoftware:Windows XP, Windows Vista

# 4. Setting up the device

### 4.1. Switching on

Once the installation is complete, you can start the device by applying the current loop. Check beforehand once again that all the electrical connections are correct.

### Starting sequence

For 1 second during the switching-on process, the segment test (*B B B B*) is displayed, followed by an indication of the software type and, after that, also for 1 second, the software version. After the start-up sequence, the device switches to operation/display mode.

### 4.2. Standard parameterization:

To be able to parameterize the display, press the **[P]** key in operating mode for 1 second. The display then changes to the menu level with the first menu item *TYPE*.

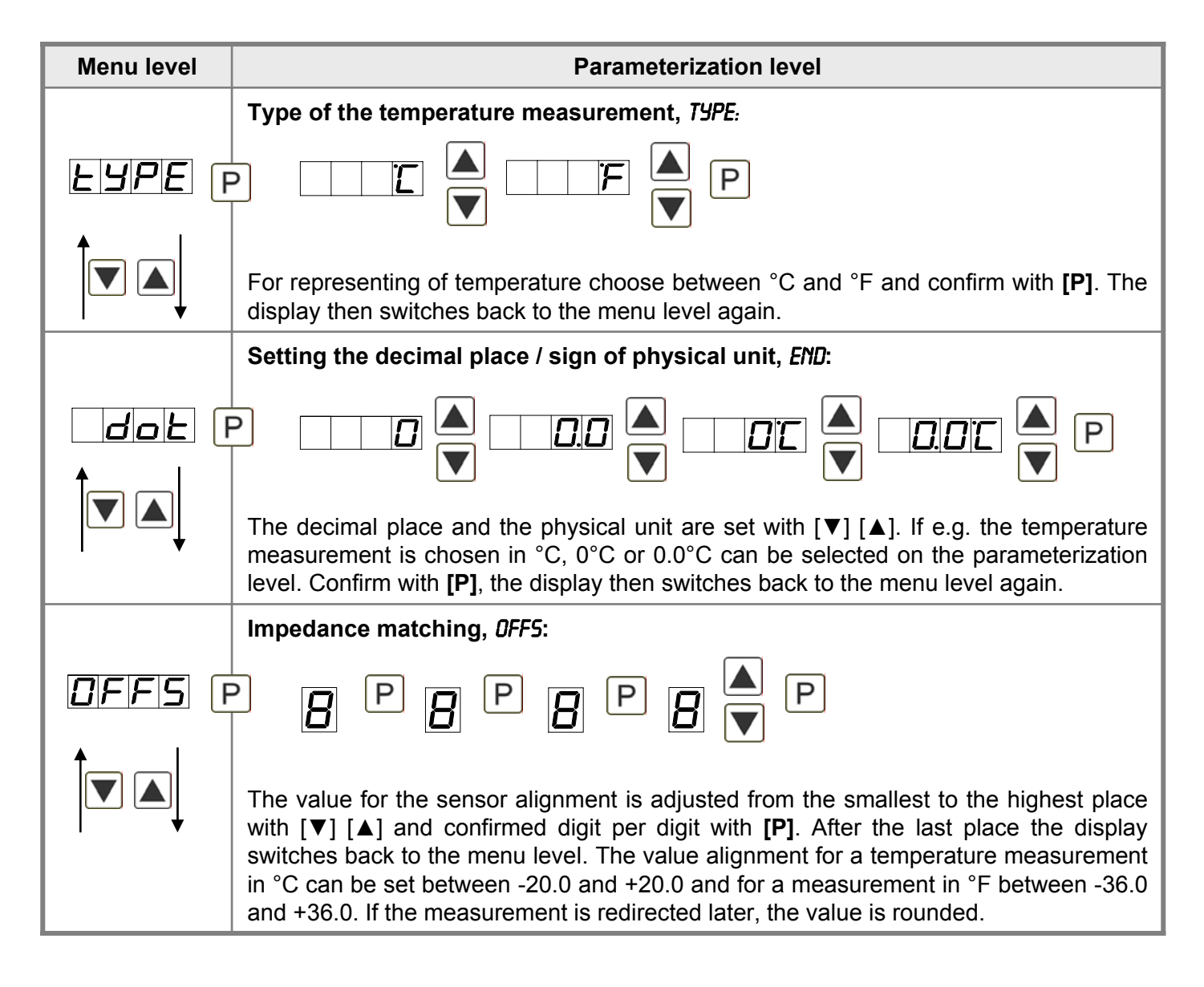

| Menu level                                                                                                    | Parameterization level                                                                                                    |  |  |
|----------------------------------------------------------------------------------------------------|----------------------------------------------------------------------------------------------------|--|--|
|                                                                                                    | Setting the display time, 5EC:                                                                                                    |  |  |
|                                                                                                    | $\square I \square I \square I \square I \square I \square I \square I \square I \square I \square I$                                                                                                    |  |  |
|                                                                                                    | The display time is set with $[\blacktriangle] [\nabla]$ . The display moves up in increments of 0.1 sec up to 1 second and in increments of 1.0 to 10.0 seconds. Confirm the selection by pressing the <b>[P]</b> button. The display then switches back to the menu level again. |  |  |
|                                                                                                    | Activation / deactivation of the programming lock and completion of the standard parameterization, <i>RUN</i> :                                                                                                    |  |  |
| Fun F                                                                                                    |                                                                                                    |  |  |
| With the aid of the $[\blacktriangle]$ $[\lor]$ keys, you can choose between the deactivated key $ULOC$ (works setting) and the activated key lock $LOC$ . Make the selection with <b>[P]</b> . A this, the display confirms the settings with "", and automatically switches operating mode. If $LOC$ was selected, the keyboard is locked. To get back into menu level, you must press <b>[P]</b> for 3 seconds in operating mode. You must now e the <i>CODE</i> (works setting 1 2 3 4) that appears using the $[\blacktriangle]$ $[\lor]$ keys plus <b>[P]</b> to un the keyboard. <i>FRIL</i> appears if the input is wrong. |                                                                                                    |  |  |

### 4.3. Extended parameterization

By pressing the  $[\blacktriangle] \& [\nabla]$  buttons during standard parameterization for one second, the display switches to the extended parameterization mode. Operation is the same as in standard parameterization.

| Menu level                  | Parameterization level                                                                                                    |  |  |
|-----------------------------|----------------------------------------------------------------------------------------------------|--|--|
|                             | 4.3.1. MIN/MAX value inquiry - Assignment of key functions, TR5T:                                                                                                    |  |  |
|                             | P EHER LI.12 A IND P                                                                                                    |  |  |
|                             | Here, you can enter for the operating mode either a MIN/MAX value inquiry or a threshold value correction on the arrow keys.<br>If the MIN/MAX memory is activated with <i>EHER</i> , the measured MIN/MAX values will be saved during operation and can be called up via the arrow keys [ $\blacktriangle$ ] [ $\checkmark$ ]. The values are lost if the device is restarted. If the threshold value correction <i>Ll.1</i> is selected, the limit values can be changed during operation without hindering the operating procedure. If <i>ND</i> is parameterized, the arrow keys [ $\checkmark$ ] [ $\blacktriangle$ ] have no function in operating mode. |  |  |
|                             | 4.3.2. Flashing of display, <i>FLR5:</i>                                                                                                    |  |  |
|                             |                                                                                                    |  |  |
|                             | Here, the flashing of the display can be added as an extra alarm function, either to the first limit value (select: <i>LI-1</i> ), the second limit value (select: <i>LI-2</i> ) or to both limit values (select: <i>LI-12</i> ). With <i>ND</i> (works setting), no flashing is assigned at all.                                                                                                    |  |  |
|                             | 4.3.3. Limit values / Limits, <i>LI-1:</i>                                                                                                    |  |  |
|                             | P [ P [ P [ A P ] [ A P ] P [ A P P ] P [ A P P ] P [ A P P P P P P P P P P P P P P P P P                                                                                                    |  |  |
|                             | For both limit values, two different values can be parameterized. With this, the parameters for each limit value are called up one after the other.                                                                                                    |  |  |
|                             | Hysteresis for limit values, HY-1:                                                                                                    |  |  |
| <u>    </u>  -  ] []<br>  ↑ | P D P D P D A P                                                                                                    |  |  |
|                             | For all limit values, a hysteresis function exists that reacts according to the settings (threshold exceedance / threshold undercut).                                                                                                    |  |  |

| Menu level                                    | Parameterization level                                                                                                    |
|-----------------------------------------------|----------------------------------------------------------------------------------------------------|
|                                               | Function if display falls below / exceeds limit value, FU-1:                                                                                                    |
| Fu-1                                          | P HI 9H 🔺 Louu 🔺 P                                                                                                    |
|                                               | The limit value undercut can be selected with <i>LOUU</i> (LOW = lower limit value) and limit value exceedance can be selected with <i>HIGH</i> (HIGH = upper limit value). If e.g. limit value 1 is on a switching threshold of 100 and occupied with function <i>"HIGH</i> ", the alarm will be activated by reaching the threshold. If the limit value is allocated to <i>"LOW</i> ", an alarm will be activated by undercut of the threshold. |
|                                               | Limit value /Limits, <i>LI-2:</i>                                                                                                    |
| <u>      - 2</u> [F                           | P <b>[</b> P <b>[</b> P <b>[</b> P <b>[</b> P                                                                                                    |
|                                               | For both limit values, two different values can be parameterized. With this, the parameters for each limit value are called up one after the other.                                                                                                    |
|                                               | Hysteresis for limit values, H9-2:                                                                                                    |
| <u>H<u></u><u></u>H<u></u><u></u><br/>+ ∣</u> | P D P D P D 🔺 P                                                                                                    |
|                                               | For all limit values, a hysteresis function exists that reacts according to the settings (threshold exceedance / threshold undercut).                                                                                                    |
|                                               | Function if display falls below / exceeds limit value, FU-2:                                                                                                    |
| Fu-2 [                                        | P HI SH A Louu A P                                                                                                    |
|                                               | To indicate if the value falls below the lower limit value, <i>LOUU</i> can be selected (LOW = lower limit value) and if it goes above the upper limit value, <i>HIGH</i> can be selected (HIGH = upper limit value). LOW corresponds to the quiescent current principle and HIGH to the operating current principle.                                                                                                    |
|                                               | Setting the code, <i>CDDE:</i>                                                                                                    |
| Lode F                                        | P P P P P P P                                                                                                    |
|                                               | With this setting, it is possible to select an individual code (works setting <i>1 2 3 4</i> ) for locking the keyboard. To lock/release the key, proceed according to menu item <i>RUN</i> .                                                                                                    |

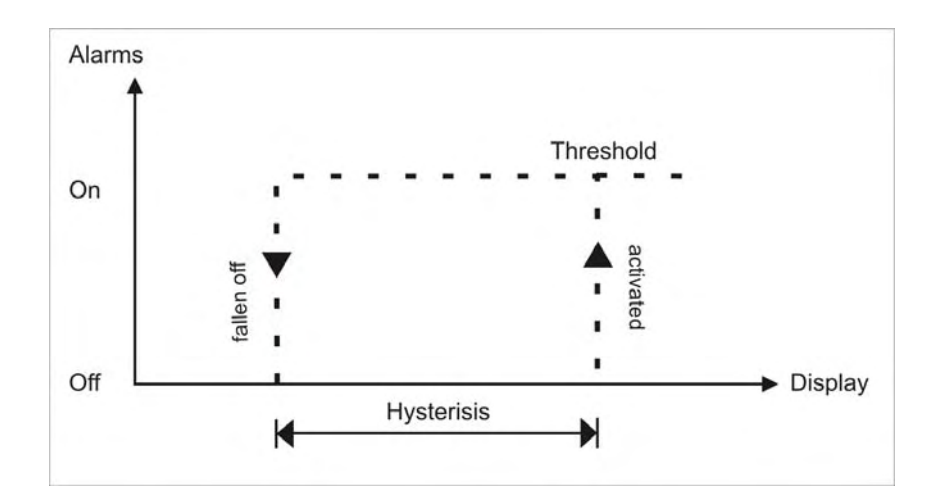

## Functional principle of the set points

### Limit value exceedance "HIGH"

By limit value exceedance the alarm S1-S2 is off below the threshold and on on reaching the threshold.

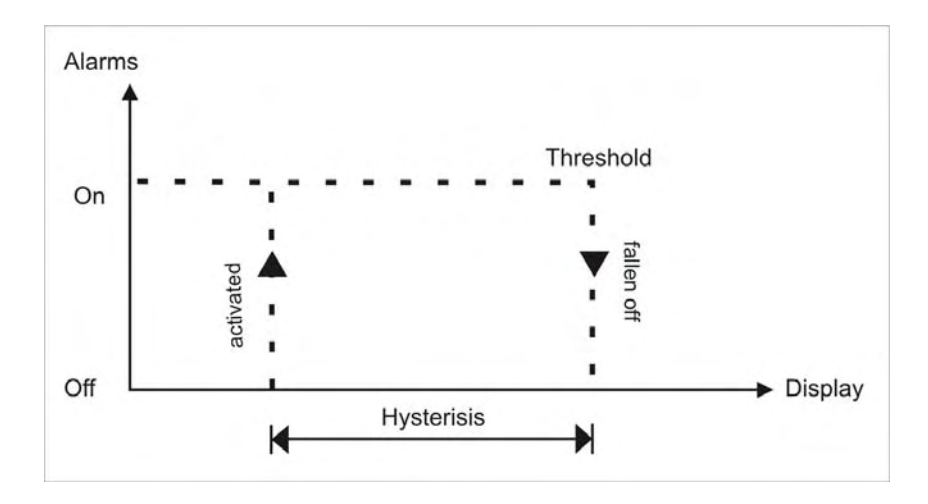

### Limit value undercut "LOW"

By limit value undercut the alarm S1-S2 is on below the threshold and switched off on reaching the threshold.

# Alarms / optical setpoint display

An activated set point can be optically indicated by flashing of the 7-segment display.

| Functional principle of the alarms                             |                                               |  |
|----------------------------------------------------------------|-----------------------------------------------|--|
| Alarm Deactivated, display value                               |                                               |  |
| Threshold                                                      | reshold Threshold/limit value for switch over |  |
| Hysteresis Width of the window between the thresholds          |                                               |  |
| Function         Limit value exceedance / limit value undercut |                                               |  |

# 5. Factory settings

### 5.1. Default values

| Parameter | Menu items |       |        |       | Default |
|-----------|------------|-------|--------|-------|---------|
| EYPE      |            | or    | F      |       | Ľ       |
| OFFS      | -200       | to    | 20.0   |       | 000.0   |
| dob       |            | to    |        |       |         |
| SEC       |            | to    |        |       |         |
|           | UL DC      |       |        |       | ULDE    |
| ERSE      |            | EHEr  | LI.12  |       |         |
| FLAS      |            |       | LI - 2 |       |         |
|           | 7999       | to    | 9999   |       | 0200    |
| H   -  I  | 0000       | to    | 9999   |       | 000.0   |
| Fu- 1     | Louu       | HI 9H |        |       | HI 9H   |
| 11-2      | -1999      | to    | 9999   |       | 0300    |
| HY-2      | 0000       | to    | 9999   | LI 12 | 000.0   |
| Fu - 2    | Louu       | HI 9H |        |       | HI 9H   |
| EodE      | 0000       | to    | 9999   |       | 1234    |

### 5.2. Reset to default values

To return the unit to a **defined basic state**, a reset can be carried out to the default values.

The following procedure should be used:

- Switch off the power supply
- Press button [P]
- Switch on voltage supply and press [P]-button until "----" is shown in the display.

With reset, the default values of the program table are loaded and used for subsequent operation. This puts the unit back to the state in which it was supplied.

### Caution! All application-related data are lost.

# 6. Technical data

| Housing              |                                                         |                                                |       |  |
|----------------------|---------------------------------------------------------|------------------------------------------------|-------|--|
| Dimensions           |                                                         |                                                |       |  |
| 96x24                | 96x24x60 mm (BxHxT)                                     |                                                |       |  |
|                      | 96x24x74 mm (BxHxT) includ                              | 96x24x74 mm (BxHxT) including plug-in terminal |       |  |
| Panel cut-out        |                                                         |                                                |       |  |
| 96x24                | 92.0 <sup>+0.8</sup> x 22.2 <sup>+0.3</sup> mm          |                                                |       |  |
| Insulation thickness | up to 3 mm                                              |                                                |       |  |
| Fixing               | snap-in screw element                                   |                                                |       |  |
| Material             | PC Polycarbonate, black, ULS                            | 94V-0                                          |       |  |
| Sealing material     | EPDM, 65 Shore, black                                   |                                                |       |  |
| Protection class     | standard IP65 (front), IP00 (b                          | ack side)                                      |       |  |
| Weight               | approx. 200 g                                           |                                                |       |  |
| Connection           | plug-in terminal; wire cross se                         | ection up to 2.5 mm <sup>2</sup>               |       |  |
| Display              | ·                                                       |                                                |       |  |
| Digit height         | 14 mm                                                   |                                                |       |  |
| Segment colour       | red                                                     |                                                |       |  |
| Display range        | -1999 to 9999                                           | -1999 to 9999                                  |       |  |
| Setpoints            | optical display flashing                                |                                                |       |  |
| Overflow             | horizontal bars at the top                              | horizontal bars at the top                     |       |  |
| Underflow            | horizontal bars at the bottom                           | horizontal bars at the bottom                  |       |  |
| Display time         | 0.1 to 10.0 seconds                                     | 0.1 to 10.0 seconds                            |       |  |
| Input                | Measuring range                                         | Measuring fault                                | Digit |  |
| Pt100 2-/3-wire      | -200850°C                                               | 0.1 % of measuring range                       | ±1    |  |
| Pt100 2-/3-wire      | -3281562°F                                              | 0.1 % of measuring range                       | ±1    |  |
| Temperature drift    | 100 ppm / K                                             | 100 ppm / K                                    |       |  |
| Measuring time       | 0.110.0 seconds                                         | 0.110.0 seconds                                |       |  |
| Measuring principle  | U/F-conversion                                          |                                                |       |  |
| Resolution           | 0.1°C or 0.1°F                                          |                                                |       |  |
| Power pack           | 230 VAC +/- 10 % max. 6 VA<br>24 VDC +/- 10 % max. 1 VA |                                                |       |  |
|                      |                                                         |                                                |       |  |
| Memory               | EEPROM                                                  |                                                |       |  |
| Data life            | ≥ 100 years                                             |                                                |       |  |

| Ambient conditions    |                                                                       |  |
|-----------------------|-----------------------------------------------------------------------|--|
| Working temperature   | 060°C                                                                 |  |
| Storing temperature   | -2085°C                                                               |  |
| Weathering resistance | relative humidity 0-80% on years average without dew                  |  |
|                       |                                                                       |  |
| EMV                   | EN 61326                                                              |  |
|                       |                                                                       |  |
| CE-sign               | Conformity to directive 2004/108/EG                                   |  |
|                       |                                                                       |  |
| Safety standard       | according to low voltage directive 2006/95/EG<br>EN 61010; EN 60664-1 |  |

### 7. Safety advice

Please read the following safety advice and the assembly *chapter 1* before installation and keep it for future reference.

#### Proper use

The **M1-device** is designed for the evaluation and display of sensor signals.

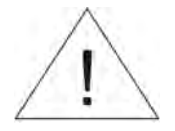

Danger! Careless use or improper operation can result in personal injury and/or damage to the equipment.

### Control of the device

The panel meters are checked before dispatch and sent out in perfect condition. Should there be any visible damage, we recommend close examination of the packaging. Please inform the supplier immediately of any damage.

#### Installation

The **M1-device** must be installed by a suitably **qualified specialist** (e.g. with a qualification in industrial electronics).

### Notes on installation

- There must be no magnetic or electric fields in the vicinity of the device, e.g. due to transformers, mobile phones or electrostatic discharge.
- The fuse rating of the supply voltage should not exceed a value of 6A N.B. fuse.
- Do not install **inductive consumers** (relays, solenoid valves etc.) near the device and **suppress** any interference with the aid of RC spark extinguishing combinations or free-wheeling diodes.
- Keep input, output and supply lines separate from one another and do not lay them parallel with each other. Position "go" and "return lines" next to one another. Where possible use twisted pair. So, you receive best measuring results.
- Screen off and twist sensor lines. Do not lay current-carrying lines in the vicinity. Connect the **screening on one side** on a suitable potential equaliser (normally signal ground).
- The device is not suitable for installation in areas where there is a risk of explosion.
- Any electrical connection deviating from the connection diagram can endanger human life and/or can destroy the equipment.
- The terminal area of the devices is part of the service. Here electrostatic discharge needs to be avoided. Attention! High voltages can cause dangerous body currents.
- Galvanic insulated potentials within one complex need to be placed on a appropriate point (normally earth or machines ground). So, a lower disturbance sensibility against impacted energy can be reached and dangerous potentials, that can occur on long lines or due to faulty wiring, can be avoided.

### 8. Error elimination

|   | Error description                                                   | Measures                                                                                                    |
|---|---------------------------------------------------------------------|----------------------------------------------------------------------------------------------------|
| 1 | The unit permanently indicates<br>overflow.                         | <ul> <li>The input has a very high measurement, check the measuring circuit.</li> <li>With a selected input with a low voltage signal, it is only connected on one side or the input is open.</li> <li>Not all of the activated setpoints are parameterised. Check if the relevant parameters are adjusted correctly.</li> </ul> |
| 2 | The unit permanently shows underflow.                               | <ul> <li>The input has a very low measurement, check the measuring circuit .</li> <li>With a selected input with a low voltage signal, it is only connected on one side or the input is open.</li> <li>Not all of the activated setpoints are parameterised. Check if the relevant parameters are adjusted correctly.</li> </ul> |
| 3 | The word " <i>HELP</i> " lights up in the 7-segment display.        | <ul> <li>The unit has found an error in the configuration<br/>memory. Perform a reset on the default values and<br/>re-configure the unit according to your application.</li> </ul>                                                                                                    |
| 4 | Program numbers for parameterising of the input are not accessible. | <ul><li>Programming lock is activated</li><li>Enter correct code</li></ul>                                                                                                    |
| 5 | " <i>ERR1</i> " lights up in the 7-segment display                  | <ul> <li>Please contact the manufacturer if errors of this kind occur.</li> </ul>                                                                                                    |
| 6 | The device does not react as expected.                              | • If you are not sure if the device has been parameterised before, then follow the steps as written in <i>chapter 5.2.</i> and set it back to its delivery status.                                                                                                    |
| 7 | Temperature value is instable.                                      | <ul> <li>Check the possibility to cancel the galvanic<br/>insulation and therewith divert failures, as<br/>described in chapter 2 "Electric connection". First<br/>make sure that a possible metallic sensor body is<br/>separated from the sensor element.</li> </ul>                                                           |